# Private Investigators Licensing Board Online Portal Renewal Instructions

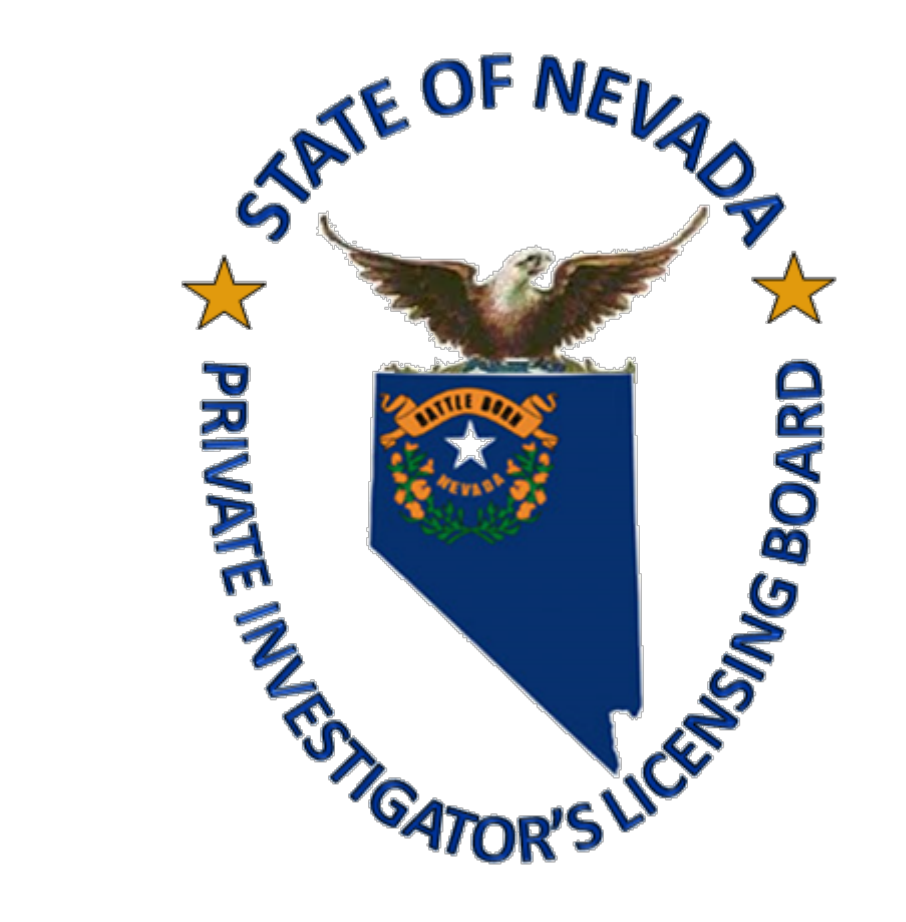

## Logging Into Your Account

- <u>https://pilb.nv.gov/</u>
- Click on the <u>Online Portal</u> tab

# If you do not have an online portal account please follow instructions on pages 2 through 9

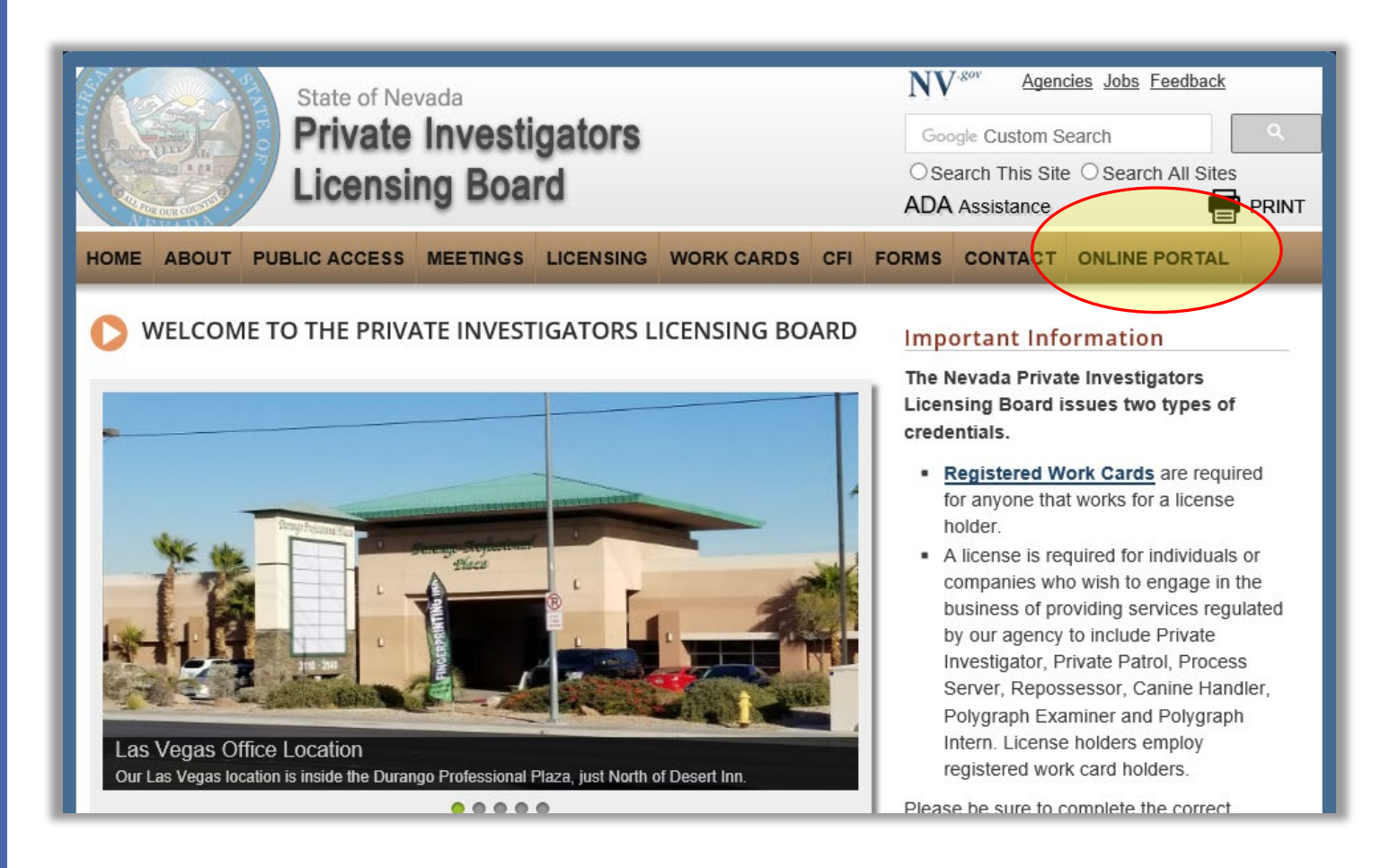

### Logging Into Your Account

- <u>https://pilb.nv.gov/</u>
- Click on the <u>Portal Login</u>
- You can also find instructions on adding people to rosters, license renewals and portal login.

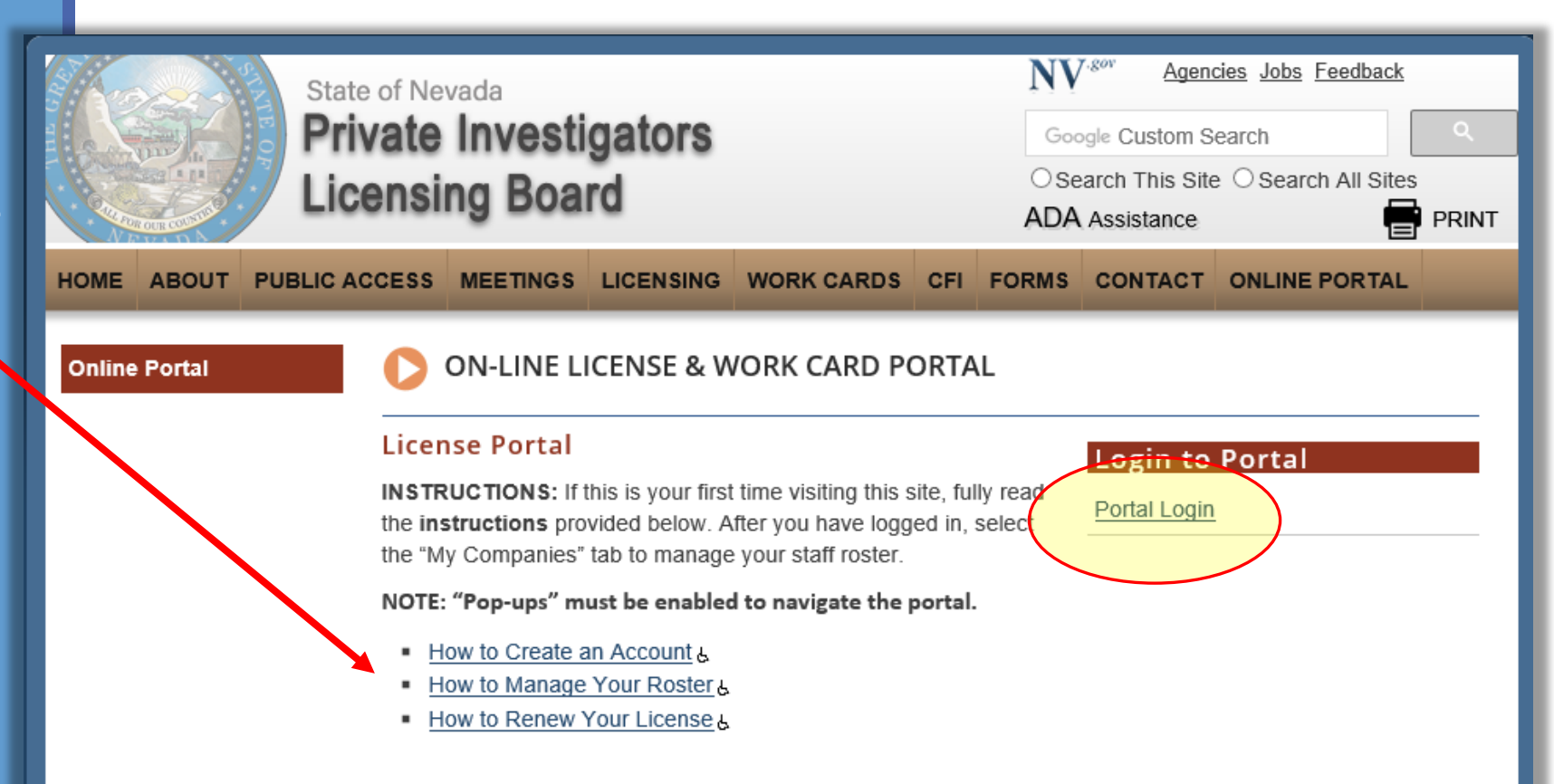

### Logging into Your Account

- 1. Ensure pop-ups are enabled for our site
- 2. Log in

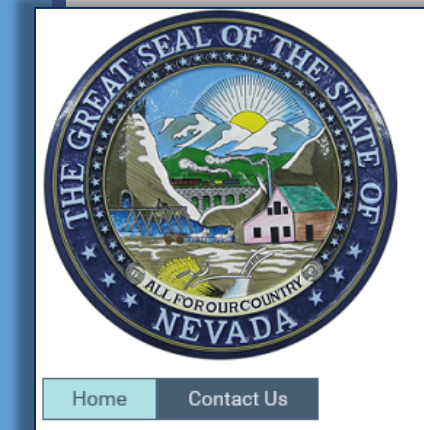

Private Investigators Licensing Board

#### Licensee Portal

Welcome to the State of Nevada Private Investigators Licensing Board Portal. This online environment provides the ability to manage your individual and/or company record from any computer or portable device with Internet access.

After you have logged in, select the "My Companies" tab to manage your staff roster.

| Sign In                                                | Create Account<br>Request Access to Site |
|--------------------------------------------------------|------------------------------------------|
| Email testperson@pilb.com                              |                                          |
| Password ••••••••• Password •••••••• Password? Sign In |                                          |

### 5

### **Online Portal**

# Prior to beginning your renewal, you will need:

- 1. A **new** electronic copy of a facial photo
  - Facing forward
  - From the shoulders up
  - Against a white background
  - No hat, mask or glasses
- 2. An electronic copy of your current certificate of insurance available to upload

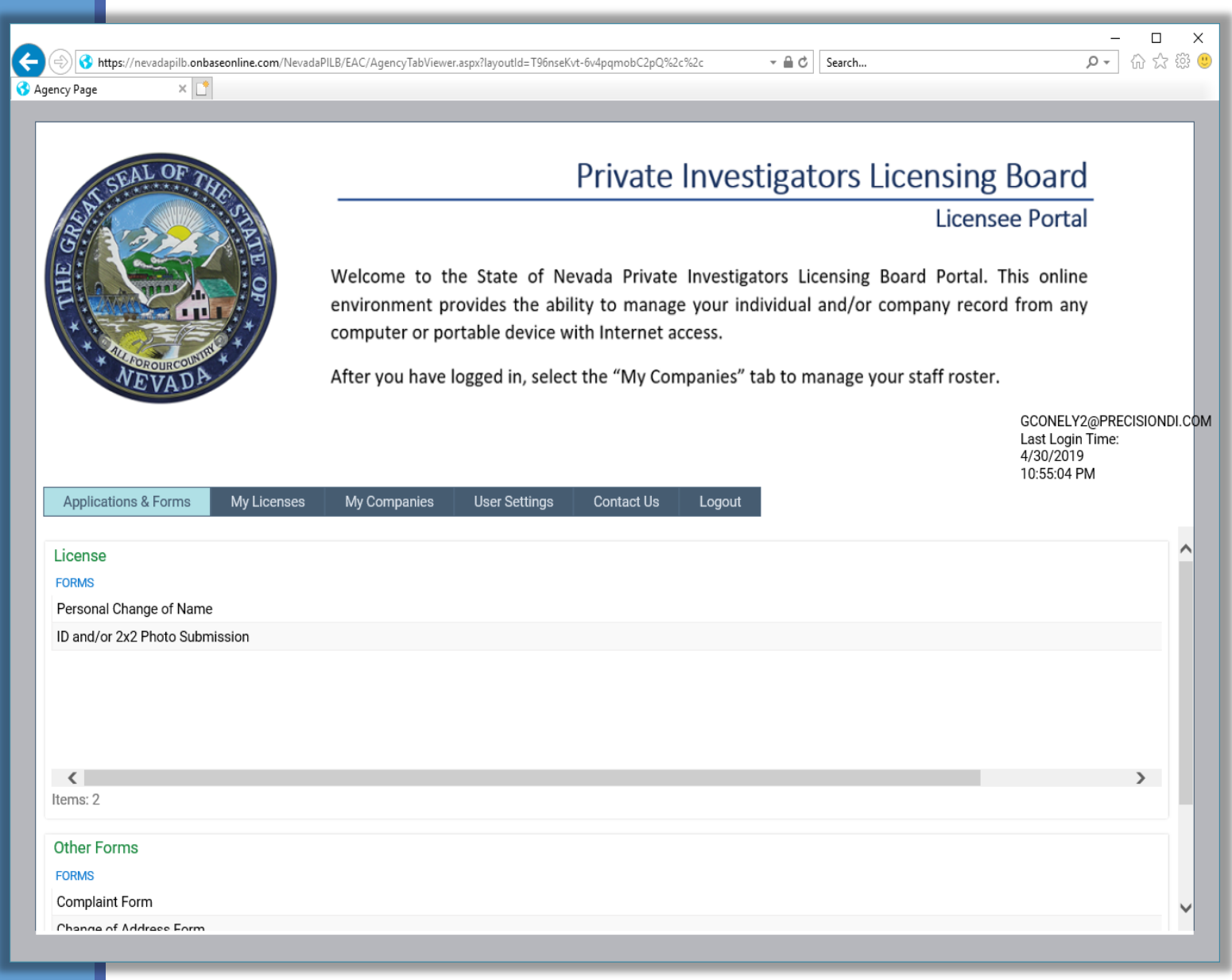

To access your company renewal

- 1. Click My Licenses
  - a) Under **Incomplete Forms** Double click the renewal form link

| newal                      |                                                                                                    |  |
|----------------------------|----------------------------------------------------------------------------------------------------|--|
| <b>Forms</b><br>newal form | 1           Applications & Forms         My Licenses         My Companies         User Settings         Contact Us         Logout |  |
|                            | Incomplete Forms       DOCUMENT NAME       License Renewal Form for: - QAT _TEST - 5/1/2019   5/1/2019                            |  |
|                            |                                                                                                    |  |
|                            |                                                                                                    |  |
|                            |                                                                                                    |  |
|                            |                                                                                                    |  |

You will be taken to a 5-page form to complete.

| License Rene                    | wal Form           |                          |                           |                          |  |
|---------------------------------|--------------------|--------------------------|---------------------------|--------------------------|--|
| Renewal Details                 | Required Documents | Compliance Form          | Child Support Information | Internal Payment Details |  |
| Licensee Details                |                    |                          |                           |                          |  |
| First Name*                     |                    | Last Nam<br>_CHINN       | e*                        | Middle Name              |  |
| Date of Birth*                  |                    | <b>SSN *</b><br>333-33-3 | 3333                      |                          |  |
| Mailing Address                 |                    |                          |                           |                          |  |
| Mailing Address                 | Has Changed        |                          |                           |                          |  |
| Mailing Addess 232 CEDAR BREAKS |                    |                          |                           |                          |  |
| Building/Suite #                |                    |                          |                           |                          |  |
| City<br>LAS VEGAS               |                    | State<br>NV              | Zip<br>▼ 89156            |                          |  |

- 1. Ensure all the license details fields are filled out correctly
  - a) Including Date of Birth and Social Security Number

L

You may <u>not</u> use this form to change your name, DOB or SSN. Please contact our office if a change is required.

- 2. You may update your mailing address
  - Do not use any Symbols or punctuation (#, -, .)

| icense Rene                                                                 | wal Form           |                                         |                       |             |                         |  |
|-----------------------------------------------------------------------------|--------------------|-----------------------------------------|-----------------------|-------------|-------------------------|--|
| Renewal Details                                                             | Required Documents | Compliance Form                         | Child Support Inf     | ormation Ir | nternal Payment Details |  |
| icensee Details                                                             | 1                  |                                         |                       |             |                         |  |
| First Name*<br>_RYAN<br>Date of Birth*<br>03/03/1973                        | a)                 | Last Name<br>_CHINN<br>SSN*<br>333-33-3 | 2*<br>333             | a)          | Middle Name             |  |
| Mailing Address                                                             |                    |                                         |                       |             |                         |  |
| Mailing Address H<br>Mailing Addess<br>232 CEDAR BREAKS<br>Building/Suite # | Has Changed 2      |                                         |                       |             |                         |  |
| <b>City</b><br>LAS VEGAS                                                    |                    | State<br>NV                             | <b>Zip</b><br>▼ 89156 |             |                         |  |

### **Branch Offices:**

#### A branch office is a location where business is conducted, <u>other than</u> the main office address we have on file.

- 1. On this first page, you may have a list of Branch Offices. Please ensure that all addresses are correct for these offices. You will also have the option to mark the office as closed.
- 2. Additionally, you may add branch offices by clicking on the add button. This will update your invoice amount prior to submission.

#### List of Licenses:

1. Below the Branch Offices section will be a list of your License Categories. You may have one or multiple items listed. For Qualifying Agents, you will see two listings for each License Category that you are a QA for.

| Branch Offices                                               | Add    |
|--------------------------------------------------------------|--------|
| License Categories                                           | Add    |
| 10041     Repossessor (Individual)     Abeyance     \$100.00 | Remove |
| 9999 Repossessor (Corporate) Active \$500.00                 | Remove |

#### First Page Disclaimer:

- 1. On this first page, you must click **the FIRST BOX** acknowledging that you agree with the statement
- 2. And then **CHOOSE ONE** of the statements below before clicking next.

I certify that I have not been convicted of any crime by any court or military authority, either in this country or abroad in the past twelve (12) months, or otherwise committed any act that would disqualify me from obtaining a license pursuant to NRS 648.

#### Choose One

I certify that no changes have been made in the location of the principal office, branch office, associates, directors, partners or managers and that none of the aforementioned have been changed without the director of the Nevada Private Investigators Licensing Board being notified in writing prior to the renewal date. This is in accordance with NRS 648.148.

#### OR

All statements and information provided to the Nevada Private Investigators Licensing Board concerning my business has been updated to reflect changes.

**Required Documents Tab:** 

The documents required to complete the renewal are:

- 1. A **new** electronic photo must be provided each year.
- 2. Proof of insurance (a copy is required at the time of renewal)

### If you select Upload Now:

 Please answer the following Yes or No question

|                        | o o mpriance i o mi                | Child Support Information                           | Internal Payment Details                                                        |
|------------------------|------------------------------------|-----------------------------------------------------|---------------------------------------------------------------------------------|
| bmitting the required  | documents and pho                  | to for this application?*                           |                                                                                 |
| g this form using an A | pple Device (Mac, iPl              | hone, iPad etc.)?                                   |                                                                                 |
|                        |                                    |                                                     |                                                                                 |
|                        | Next                               |                                                     |                                                                                 |
|                        |                                    |                                                     |                                                                                 |
|                        |                                    |                                                     |                                                                                 |
|                        |                                    |                                                     |                                                                                 |
|                        |                                    |                                                     |                                                                                 |
|                        |                                    | A2A                                                 |                                                                                 |
| C                      | hrom                               | e sto                                               |                                                                                 |
|                        |                                    |                                                     |                                                                                 |
|                        | prop Off<br>g this form using an A | s this form using an Apple Device (Mac, iPl<br>Next | n prop off<br>this form using an Apple Device (Mac, iPhone, iPad etc.)?<br>Next |

11

#### **Required Documents Tab:**

# ONLY click YES if you have a MAC or Apple product:

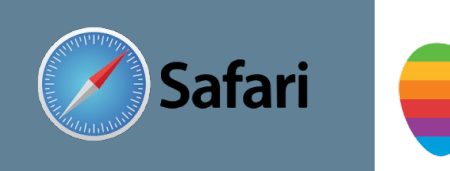

# 1. In order to attach documents you must

- Open a new browser window
- copy and paste URL into this new browser window

| Renewal Details   | Required Documents                                                                 | Compliance Form | Child Support Information | Internal Payment Details |  |  |  |  |
|-------------------|------------------------------------------------------------------------------------|-----------------|---------------------------|--------------------------|--|--|--|--|
| How will you be s | How will you be submitting the required documents and photo for this application?* |                 |                           |                          |  |  |  |  |

● Upload Now ○ Mail ○ Drop Off

Are you completing this form using an Apple Device (Mac, iPhone, iPad etc.)?

Next

#### Apple Link

Yes

Back

Uploading attachments to this form using an Apple device is not available at this time. In order to attach your required documents you have the following option:

#### 1. Copy and paste the below URL into a new web browser page. You can do this either before or after saving this form.

https://nevadapilb.onbaseonline.com/NevadaPiLB/UnityForms/UnityForm.aspx?d1=ASoeQ%2bo5DyZM6ltZaHrY25h8b84QOKZ%2bu4rhk3oY4SoYyJNbFRNrPWbe8BdalwWZn3b%2fwCTLkQA6sTRKgJfU%2fgmTnlaYmaQfRwVHPkFv% 2fsrOl%2fVw4qTbQqkW%2bX0PucOKLbRopHE1fLZMgJEBcnXOla3tB5MdA3EuwZNYrP%2bprayOt1nsoVeNIn5GSCTzcqP%2bF%2fX2ygO%2fhDEo%2fRHEZ6HuJApjqDa2BVQrA%2fdKkM% 2fE7F4i7pUKNJS0D4yQBKEkUmkNjzEd6vvzrDwr2dGiONAs6DzlhvlpHyu%2f8ABc7aGPiyhN&ufpretextboxRenewalFormID=2275040&ufprecheckboxIsCFI=0&ufprehash=mRejAMHfWW0Hn0yznVRVx1dMS%2Bn%2FAH8L% 2BJDqClbe3PE%3D

### Online Portal Required Documents Tab: When you open the URL link:

- 1. You will be brought to this form. Please upload the required documents
- 2. If you upload now:
  - a) You <u>must</u>upload <u>both</u> documents
  - b) Please limit the type of document to a PDF or scanned TIF image. Do not upload Word, Excel or Email messages.
- 3. Click **SUBMIT t**hen <u>return</u> <u>back</u> to the renewal form

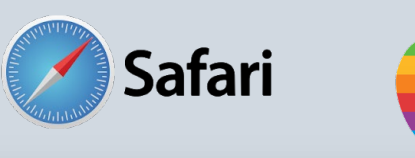

#### **License Renewal Attachments**

- You will need to include the following documents:
- \* 2"x2" Photo
- \* Proof/Copy of Insurance Policy

| ) Photo                                               |
|-------------------------------------------------------|
| x2" Photo *<br>Attach 2"x2" Photo                     |
| surance Information                                   |
| surance Information *<br>Attach Insurance Information |
| bmit                                                  |
|                                                       |

#### **Required Documents Tab:**

- 1. If you select NO (not using an apple or MAC product):
  - a) You <u>must</u> upload <u>both</u> documents
  - b) Please limit the type of document to a PDF or scanned TIF image. Do not upload Word, Excel or Email messages to this.

|                                      |                                       | PDF                  | est of the second          |                          |  |
|--------------------------------------|---------------------------------------|----------------------|----------------------------|--------------------------|--|
| Renewal Details                      | Required Documents                    | Compliance Form      | Child Support Information  | Internal Payment Details |  |
| How will you be s<br>• Upload Now OM | ubmitting the required all O Drop Off | documents and pho    | oto for this application?* |                          |  |
| Are you completin<br>Yes No          | ng this form using an Ap              | ople Device (Mac, iP | hone, iPad etc.)?          |                          |  |
| ID Photo<br>2"x2" Photo*             |                                       |                      |                            |                          |  |
| Attach 2"x2" Photo                   | D                                     |                      |                            |                          |  |
| Insurance Inform                     | ation                                 |                      |                            |                          |  |
| Insurance Informatio                 | n *<br>nformation                     |                      |                            |                          |  |
| Back                                 |                                       | Next                 |                            |                          |  |
|                                      |                                       |                      |                            |                          |  |

### **Compliance Form Tab:**

- Read through the document
- 2. Scroll to the bottom of the page

Back

- 3. Check you Agree
- 4. Type in your name
- 5. Click Next

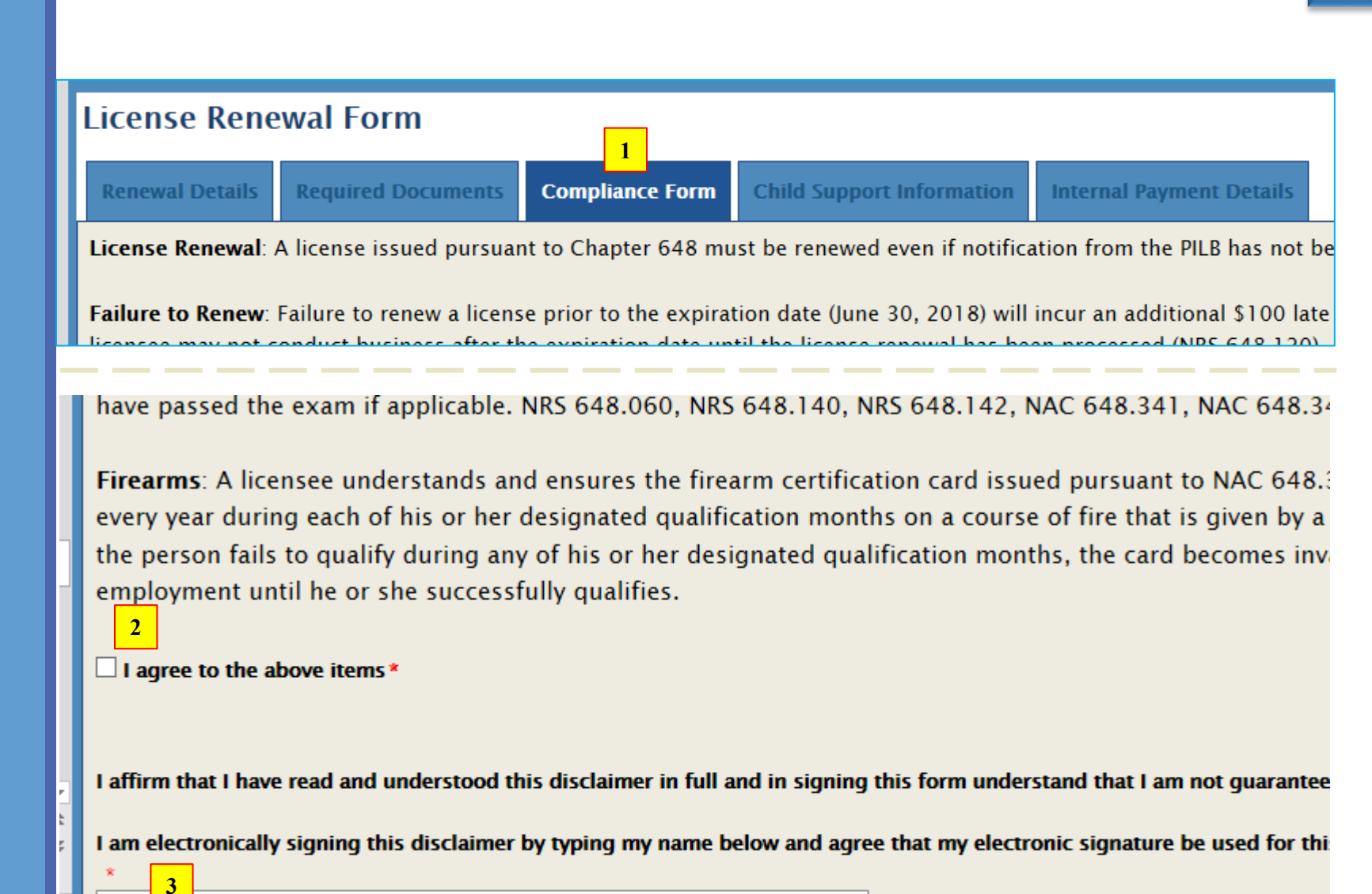

Next

### **Child Support Information Tab:**

- 1. Check **one** option
- 2. Type in your name
- 3. Click Next

| Renewal Details                                                                                                    | Required Documents                                             | Compliance Form                                     | Child Support Information                                             | Internal Payment Details                     |                             |  |  |  |  |
|----------------------------------------------------------------------------------------------------|----------------------------------------------------------------|-----------------------------------------------------|-----------------------------------------------------------------------|----------------------------------------------|-----------------------------|--|--|--|--|
| Please mark the appr                                                                                                    | Please mark the appropriate response                           |                                                     |                                                                       |                                              |                             |  |  |  |  |
| Failure to mark one of                                                                                                    | the three will result in denia                                 | l of the applicatin                                 |                                                                       |                                              |                             |  |  |  |  |
| $\square *$ I am not sul                                                                                                    | bject to a court order for the                                 | e support of a child                                | ildren and am in complaince with t                                    | the order or am in compliance w              | vith a plan approved by     |  |  |  |  |
| the district                                                                                                    | attorney or other public age                                   | ency enforcing the order                            | for the repayment of the amount                                       | owed pursuant to the order                   | nar a plan approtea by      |  |  |  |  |
| I am subjection or other put of the sector of the sector of the secto | t to a court order for the sup<br>blic agency enforcing the or | pport of one or more chi<br>der for the repayment o | ildren and I am not in compliance<br>f the amount owed pursuant to th | with the order or a plan approve<br>e order. | ed by the district attorney |  |  |  |  |
| I affirm that I have re                                                                                                    | ad and understood this disc                                    | laimer in full and in sign                          | ning this form understand that I ar                                   | n not guaranteed a Provisional I             | Registration at this time.  |  |  |  |  |
| I am electronically sig                                                                                                    | ning this disclaimer by typi                                   | ng my name below and a                              | agree that my electronic signature                                    | be used for this disclaimer.                 |                             |  |  |  |  |
| * 2                                                                                                    |                                                                |                                                     |                                                                       |                                              |                             |  |  |  |  |
| Back                                                                                                    | N                                                              | ext 3                                               |                                                                       |                                              |                             |  |  |  |  |

**Payment Page:** 

1. You are able to forward this payment page to another person for payment

#### **License Renewal Form**

| Renewal Details Required Documents                                                                                         | Compliance Form                                | Child Support Information           | Payment and Signature |      |
|----------------------------------------------------------------------------------------------------|------------------------------------------------|-------------------------------------|-----------------------|------|
| Check here to forward to a corporate office for                                                                            | payment                                        |                                     |                       |      |
| How are you going to pay for this application?* <ul> <li>Pay Online</li> <li>Mail (Check or Money Order)</li> </ul>        | ) I will drop off the paym                     | ent                                 |                       |      |
| We do not accept American Express.                                                                                         |                                                |                                     |                       |      |
| Total Amount Due                                                                                                    |                                                |                                     |                       |      |
| <b>Payment Information</b><br>Do not allow these fields to autofill. This<br>If it does autofill, you must delete the info | will result in your pa<br>ormation and type it | yment being denied.<br>in manually. |                       |      |
| First Name*                                                                                                    |                                                | Last Name *                         |                       |      |
| Billing Address*                                                                                                    |                                                | City*                               |                       |      |
| State*                                                                                                    |                                                | Zip*                                |                       |      |
| Enter your email address for your payment rece                                                                             | ipt*                                           |                                     |                       |      |
| Credit Card #*                                                                                                    |                                                | Expiration Month*                   | Expiration Ye         | ear* |
|                                                                                                    |                                                |                                     |                       |      |

#### **Payment Page:**

- 1. When this option is chosen, enter an email for the person the invoice should be forwarded to
- 2. You are still required to sign and submit the application
- 3. Notify the person that a link will be emailed to them to pay the invoice
  - The email will come from No-reply@onbaseonline.com
  - Please check junk and spam

| License Rene                                                          | ewal Form                                    |                     |                           |                       |  |
|-----------------------------------------------------------------------|----------------------------------------------|---------------------|---------------------------|-----------------------|--|
| Renewal Details                                                       | Required Documents                           | Compliance Form     | Child Support Information | Payment and Signature |  |
| Check here to forw                                                    | ard to a corporate office for                | payment             |                           |                       |  |
| Corporate Payee                                                       | Details                                      |                     |                           |                       |  |
| Provide the corpora                                                   | te email address to forward                  | this invoice to     |                           | )                     |  |
| Total Amount Due                                                      |                                              |                     |                           |                       |  |
| <u>Mailing Addresses:</u>                                             |                                              |                     |                           |                       |  |
| State of Nevada, Priv.<br>3110 S. Durango Driv<br>Las Vegas, NV 89117 | ate Investigators Licensing<br>ve, Suite 203 | Board               |                           |                       |  |
| You must include w                                                    | which License numbers w                      | th any payments you | i send.                   |                       |  |

#### Signature

By submitting this application and all associated documents, I certify all of the information provided is true and accurate to the best of my knowledge. I understand that withholding of information or giving false information will result in the denial of my application.

I am electronically signing this application by typing my name below and agree that my electronic signature be used on this application.

| Back | Print This Form | Submit Application |
|------|-----------------|--------------------|

### **Payment Page:**

- 1. Otherwise, you may make the payment yourself here.
  - Pay Online
  - Mail
  - Drop off

| Renewal Details                                                                                                    | Required Documents                                                    | Compliance Form                                 | Child Support Information                                          | Payment and Signature |
|----------------------------------------------------------------------------------------------------|-----------------------------------------------------------------------|-------------------------------------------------|--------------------------------------------------------------------|-----------------------|
| Check here to forw                                                                                                    | ard to a corporate office fo                                          | or payment                                      |                                                                    |                       |
| ow are you going to<br>Pay Online O Mail                                                                                             | pay for this application?*<br>(Check or Money Order)                  | 2<br>) I will drop off the paym                 | ent                                                                |                       |
| /e do not accept /                                                                                                    | American Express.                                                     |                                                 |                                                                    |                       |
| otal Amount Due                                                                                                    |                                                                       |                                                 |                                                                    |                       |
|                                                                                                    |                                                                       |                                                 |                                                                    |                       |
|                                                                                                    |                                                                       |                                                 |                                                                    |                       |
| Payment Informat                                                                                                    | tion                                                                  |                                                 |                                                                    |                       |
| Payment Informat<br>Do not allow these                                                                                               | t <mark>ion</mark><br>e fields to autofill. This                      | will result in your pa                          | yment being denied.                                                |                       |
| Payment Informat<br>Do not allow these<br>f it does autofill, y                                                                      | t <b>ion</b><br>e fields to autofill. This<br>you must delete the inf | will result in your pa<br>formation and type it | yment being denied.<br>in manually.                                |                       |
| Payment Informat<br>Do not allow these<br>f it does autofill, v<br>First Name*                                                       | t <b>ion</b><br>e fields to autofill. This<br>you must delete the inf | will result in your pa<br>formation and type it | yment being denied.<br>in manually.<br>Last Name*                  |                       |
| Payment Informat<br>Do not allow these<br>f it does autofill, v<br>First Name*                                                       | tion<br>e fields to autofill. This<br>you must delete the inf         | will result in your pa<br>formation and type it | yment being denied.<br>in manually.<br>Last Name*                  |                       |
| Payment Informat<br>Do not allow these<br>f it does autofill, v<br>First Name*<br>Billing Address*                                   | tion<br>e fields to autofill. This<br>you must delete the inf         | will result in your pa<br>formation and type it | yment being denied.<br>in manually.<br>Last Name*<br>City*         |                       |
| Payment Informat<br>Do not allow these<br>f it does autofill, '<br>First Name*<br>Billing Address*<br>State*                         | tion<br>e fields to autofill. This<br>you must delete the inf         | will result in your pa<br>formation and type it | yment being denied.<br>in manually.<br>Last Name*<br>City*<br>Zip* |                       |
| Payment Informat<br>Do not allow these<br>f it does autofill, '<br>First Name*<br>Billing Address*                                   | tion<br>e fields to autofill. This<br>you must delete the inf         | will result in your pa<br>formation and type it | yment being denied.<br>in manually.<br>Last Name*<br>City*<br>Zip* |                       |
| Payment Informat<br>Do not allow these<br>f it does autofill, '<br>First Name*<br>Billing Address*<br>State*<br>Enter your email add | tion<br>e fields to autofill. This<br>you must delete the inf         | will result in your pa<br>formation and type it | yment being denied.<br>in manually.<br>Last Name*<br>City*         |                       |

19

#### **Payment Page:**

### Pay Online Option:

- a) Please use a Credit or Debit card for this process. (we do not accept American Express)
- b) This email may be different than the email we have on file

c) Do not use any Symbols (#, -, .) in the address section of the form.

If your payment information auto fills, you must delete the information and type it in manually

#### License Renewal Form

| Renewal Details                                                  | Required Documents                                                 | Compliance Form                                   | Child Support Information           | Payment and Signature |
|------------------------------------------------------------------|--------------------------------------------------------------------|---------------------------------------------------|-------------------------------------|-----------------------|
| Check here to forwa                                              | ard to a corporate office for                                      | r payment                                         |                                     |                       |
| How are you going to<br>Pay Online Mail                          | pay for this application?*<br>(Check or Money Order)               | ) I will drop off the payme                       | ent                                 |                       |
| We do not accept /                                               | American Express.                                                  |                                                   |                                     |                       |
| Total Amount Due                                                 | ]                                                                  |                                                   |                                     |                       |
| Payment Informat<br>Do not allow these<br>If it does autofill, y | <b>ion</b><br>fields to autofill. This<br>you must delete the info | will result in your pay<br>ormation and type it i | vment being denied.<br>in manually. |                       |
| First Name *                                                     |                                                                    |                                                   | Last Name *                         |                       |
| Billing Address*                                                 |                                                                    |                                                   | City*                               |                       |
| State*                                                           | •                                                                  |                                                   | Zip *                               |                       |
| Enter your email add                                             | lress for your payment rece                                        | eipt *                                            |                                     |                       |
| Credit Card #*                                                   |                                                                    |                                                   | Expiration Month*                   | Expiration Year*      |
|                                                                  |                                                                    |                                                   |                                     |                       |

#### **Payment Page:**

### Pay Online Option:

Once payment information is entered, please

- Enter your name the way it appears on your credit card
- 2. Print form for records
- 3. Click the **SUBMIT** Application button

You MUST click submit to complete the renewal process.

| You must ind | lude which | License | numbers | with any | v payments | vou send. |
|--------------|------------|---------|---------|----------|------------|-----------|

#### Signature

By submitting this application and all associated documents, I certify all of the information provided is true and accurate to the best of my that withholding of information or giving false information will result in the denial of my application.

I am electronically signing this application by typing my name below and agree that my electronic signature be used on this application.

| 1    |                   |                      |
|------|-------------------|----------------------|
| Back | 2 Print This Form | 3 Submit Application |
|      |                   |                      |

#### **Payment Page:**

#### Mail Option:

- 1. Enter your name on the form
- 2. Print form for your records
- 3. Submit application
- 4. Then Mail us a money order, cashiers check or business check to our Las Vegas office.
  - a) Make payment out to **PILB**
  - b) Include a copy of renewal form and any supporting documentation

| Renewal Details                          | Required Documents                                           | Compliance Form                                      | Child Support Information                                          | Payment and Signature              |
|------------------------------------------|--------------------------------------------------------------|------------------------------------------------------|--------------------------------------------------------------------|------------------------------------|
| Check here to form                       | vard to a corporate office fo                                | r payment                                            |                                                                    |                                    |
| How are you going to<br>Pay Online Mai   | pay for this application?*<br>I (Check or Money Order)       | ) I will drop off the paym                           | ent                                                                |                                    |
| Total Amount Due                         |                                                              |                                                      |                                                                    |                                    |
| 100.00                                   |                                                              |                                                      |                                                                    |                                    |
| Mailing Addresses:                       |                                                              |                                                      |                                                                    |                                    |
| State of Nevada, Priv                    | ate Investigators Licensing                                  | Board                                                |                                                                    |                                    |
| 3110 S. Durango Driv                     | ve, Suite 203 4                                              |                                                      |                                                                    |                                    |
| Las Vegas, NV 89117                      |                                                              |                                                      |                                                                    |                                    |
| You must include v                       | which License numbers w                                      | ith any payments you                                 | send.                                                              |                                    |
| Signature                                |                                                              |                                                      |                                                                    |                                    |
| By submitting this a that withholding of | application and all associate<br>information or giving false | ed documents, I certify a information will result in | ll of the information provided is to the denial of my application. | rue and accurate to the best of my |
| I am electronically                      | signing this application by t                                | yping my name below a                                | nd agree that my electronic signat                                 | ure be used on this application.   |
| *                                        |                                                              |                                                      |                                                                    |                                    |
|                                          |                                                              |                                                      |                                                                    |                                    |
| Back                                     | 2 Print T                                                    | his Form                                             | 3 Submit Application                                               |                                    |

### **Payment Page:**

### Drop off Option:

- 1. Enter your name on the form
- 2. Print form for records
- 3. Submit application
- 4. Then come into our office to make payment
- 5. Bring a copy of renewal form and any supporting documentation

|                                                                                                    | Required Documents                                                                                         | Compliance Form                                                                             | Child Support Information                                                                                                    | Payment and Signature                                                           |
|----------------------------------------------------------------------------------------------------|----------------------------------------------------------------------------------------------------|---------------------------------------------------------------------------------------------|----------------------------------------------------------------------------------------------------|---------------------------------------------------------------------------------|
| Check here to forw                                                                                  | vard to a corporate office fo                                                                              | r payment                                                                                   |                                                                                                    |                                                                                 |
| How are you going to<br>O Pay Online O Mai                                                          | pay for this application?*<br>I (Check or Money Orde)                                                      | I will drop off the paym                                                                    | ent                                                                                                    |                                                                                 |
| Total Amount Due                                                                                    |                                                                                                    |                                                                                             |                                                                                                    |                                                                                 |
| 100.00                                                                                              |                                                                                                    |                                                                                             |                                                                                                    |                                                                                 |
| Payment Drop off loc                                                                                | ations:                                                                                                    |                                                                                             |                                                                                                    |                                                                                 |
| State of Nevada, Priv                                                                               | ate Investigators Licensing                                                                                | Board                                                                                       |                                                                                                    |                                                                                 |
| 3110 S. Durango Driv                                                                                | ve, Suite 203 4                                                                                            |                                                                                             |                                                                                                    |                                                                                 |
| Las Vegas, NV 89117                                                                                 |                                                                                                    |                                                                                             |                                                                                                    |                                                                                 |
|                                                                                                    |                                                                                                    |                                                                                             |                                                                                                    |                                                                                 |
|                                                                                                    |                                                                                                    |                                                                                             |                                                                                                    |                                                                                 |
|                                                                                                    |                                                                                                    |                                                                                             |                                                                                                    |                                                                                 |
| Signature                                                                                           |                                                                                                    |                                                                                             |                                                                                                    |                                                                                 |
| Signature                                                                                           |                                                                                                    |                                                                                             |                                                                                                    |                                                                                 |
| Signature<br>By submitting this a                                                                   | application and all associate                                                                              | ed documents, I certify a                                                                   | Il of the information provided is t                                                                                                   | rue and accurate to the best of my knowled                                      |
| Signature<br>By submitting this a<br>that withholding of                                            | application and all associate<br>information or giving false                                               | ed documents, I certify a information will result i                                         | ll of the information provided is to<br>n the denial of my application.                                                               | rue and accurate to the best of my knowled                                      |
| Signature<br>By submitting this a<br>that withholding of<br>I am electronically s                   | application and all associate<br>information or giving false<br>signing this application by t              | ed documents, I certify a<br>information will result i<br>yping my name below a             | ll of the information provided is to<br>n the denial of my application.<br>nd agree that my electronic signat                         | rue and accurate to the best of my knowled<br>ure be used on this application.  |
| Signature<br>By submitting this a<br>that withholding of<br>I am electronically s                   | application and all associate<br>information or giving false<br>signing this application by t              | ed documents, I certify a<br>information will result i<br>yping my name below a             | II of the information provided is to<br>n the denial of my application.<br>nd agree that my electronic signat                         | rue and accurate to the best of my knowled<br>rure be used on this application. |
| Signature<br>By submitting this a<br>that withholding of<br>I am electronically s                   | application and all associate<br>information or giving false<br>signing this application by t              | ed documents, I certify a<br>information will result i<br>yping my name below a             | ll of the information provided is to<br>n the denial of my application.<br>nd agree that my electronic signat                         | rue and accurate to the best of my knowled<br>rure be used on this application. |
| Signature<br>By submitting this a<br>that withholding of<br>I am electronically s<br>*<br>1<br>Back | application and all associate<br>information or giving false<br>signing this application by t<br>2 Print T | ed documents, I certify a<br>information will result i<br>yping my name below a<br>his Form | Il of the information provided is to<br>n the denial of my application.<br>nd agree that my electronic signat<br>3 Submit Application | rue and accurate to the best of my knowled<br>ure be used on this application.  |

We are asking all licensees to update their physical/mailing address **ON THE PORTAL.** 

This would be different than that was generated on the renewal form.

1. Click My Companies

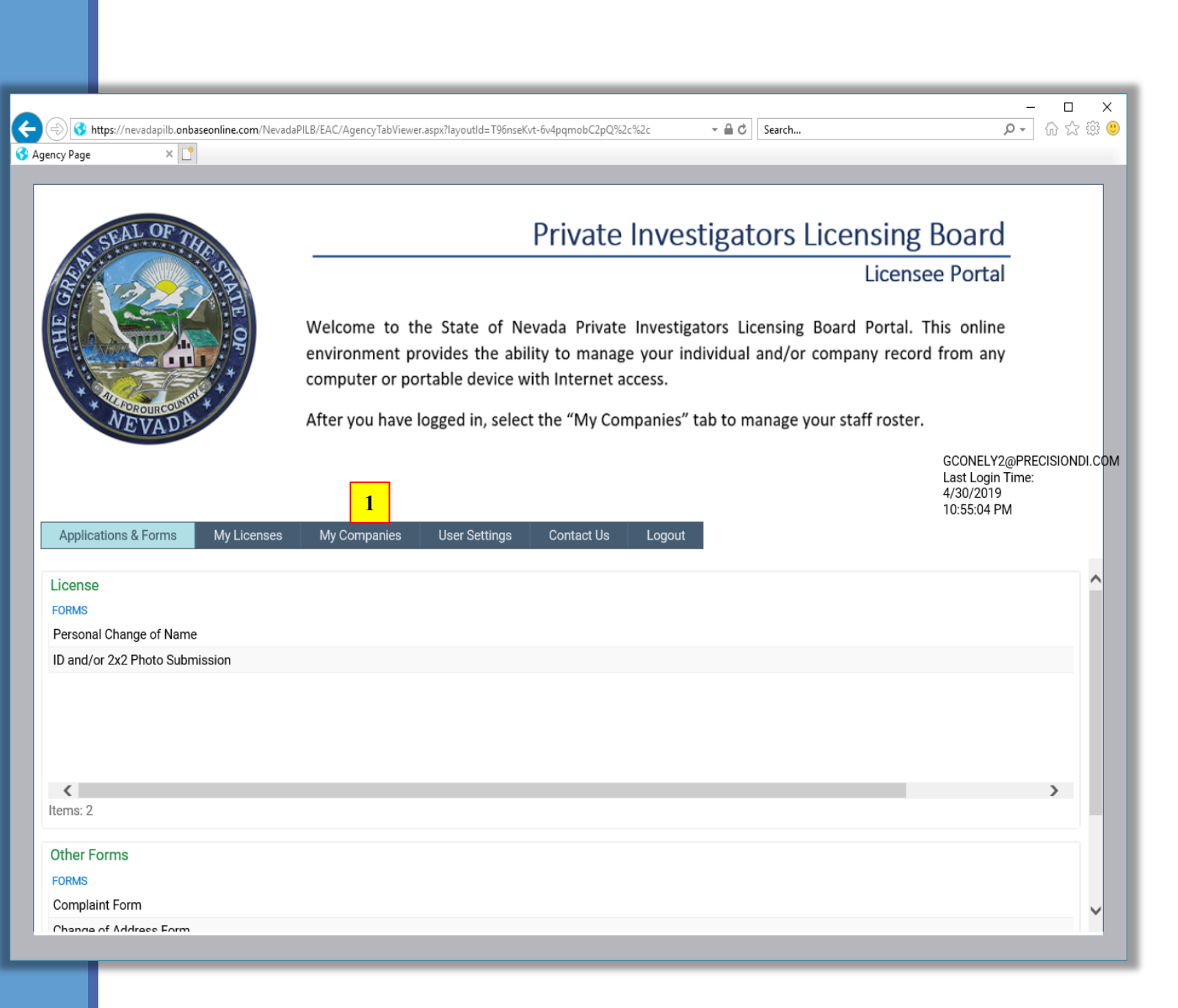

This address is what will display to the public when they search your company or ask for contact information.

- 1. Select which address you want displayed to the public
- 2. Click submit address change to update address

If you get an error message after trying to save, do not worry. When you sign back in or refresh the page the updated address will show properly.

| ton Blvd - Las Vegas                                                                                      |             |              |
|----------------------------------------------------------------------------------------------------|-------------|--------------|
| Address Details                                                                                           |             |              |
| Mailing Address                                                                                           |             |              |
| Street<br>303 S SAHARA AVE                                                                                |             |              |
| Building/Apt/Suite #<br>SUITE 2                                                                           |             |              |
| City<br>LAS VEGAS                                                                                         | State<br>NV | ZIP<br>89103 |
|                                                                                                    |             |              |
| Physical Address                                                                                          |             |              |
| Physical Address<br>Street                                                                                |             |              |
| Physical Address<br>Street<br>456 Charleston Blvd<br>Building/Apt/Suite #<br>Ste 123                      |             |              |
| Physical Address<br>Street<br>456 Charleston Blvd<br>Building/Apt/Suite #<br>Ste 123<br>City<br>Las Vegas | State<br>NV | ZIP<br>89147 |

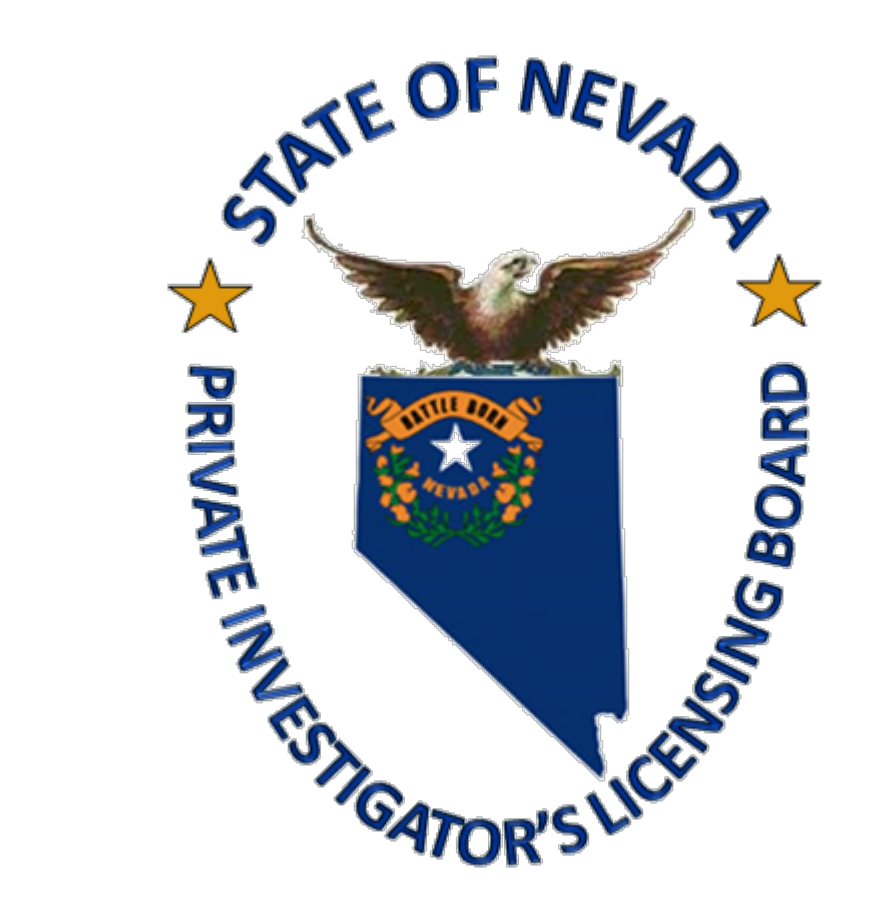

Las Vegas Office 3110 S. Durango Dr. Suite 203 Las Vegas, NV 89117 Phone: (702) 486-3003

**Carson City Office** 400 W King Street, Suite 101 Carson City, NV 89703 Phone: (775) 684-3126

Email: <a>PILBinfo@pilb.nv.gov</a>

#### Accepted forms of Payment:

We accept debit, credit card, money order, cashier's checks or Licensee checks in our office. No cash is accepted. American Express is not accepted.